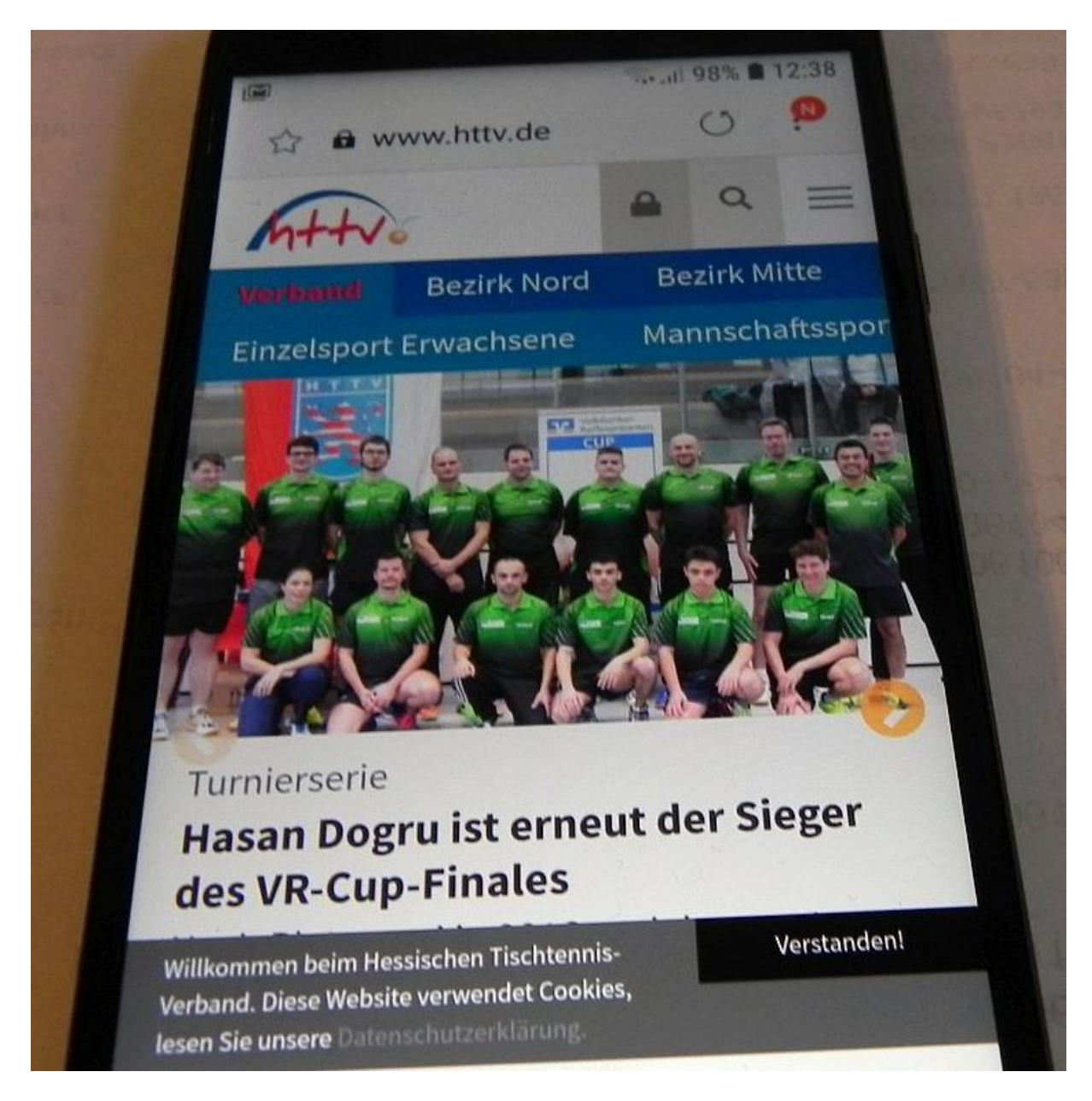

Auf dem Handy <u>www.HTTV.de</u> auswählen.

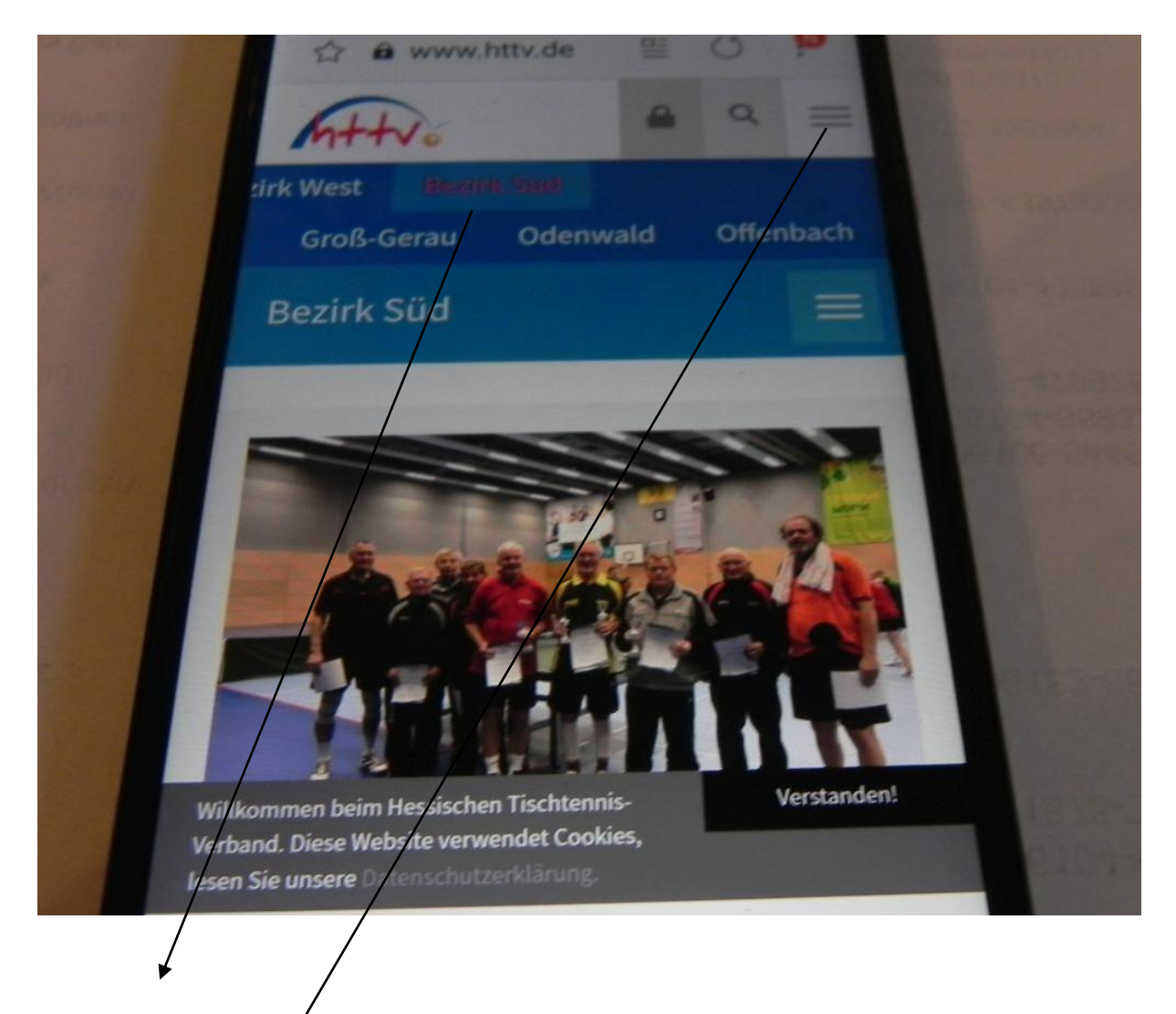

Nach rechts scrollen, bis Bezirk Süd erscheint und anclicken.

Dieser Button führt weiter in die Infoseiten des Bezirks.

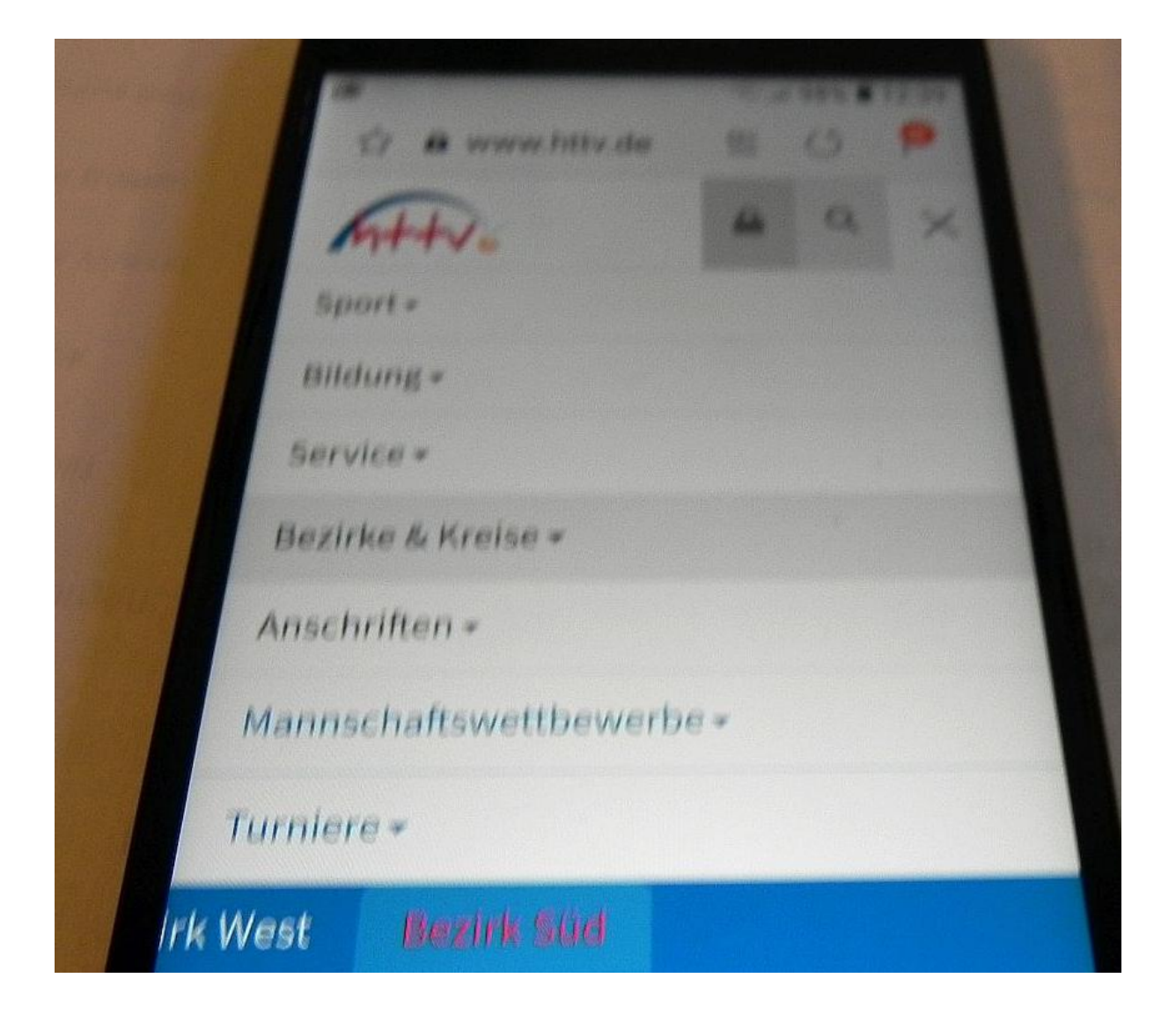

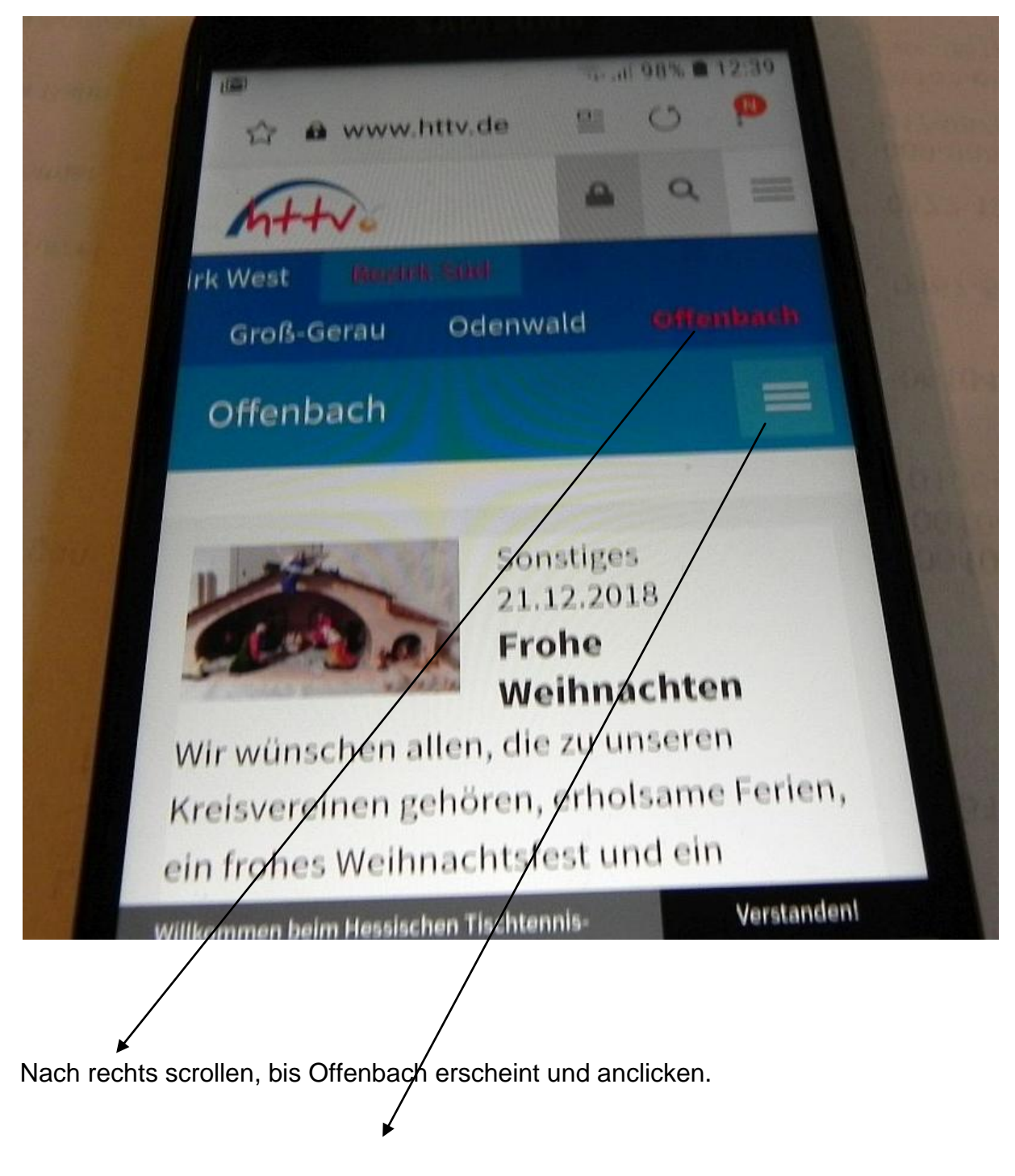

Dieser Button führt weiter in die Infoseiten des Kreises Offenbach.

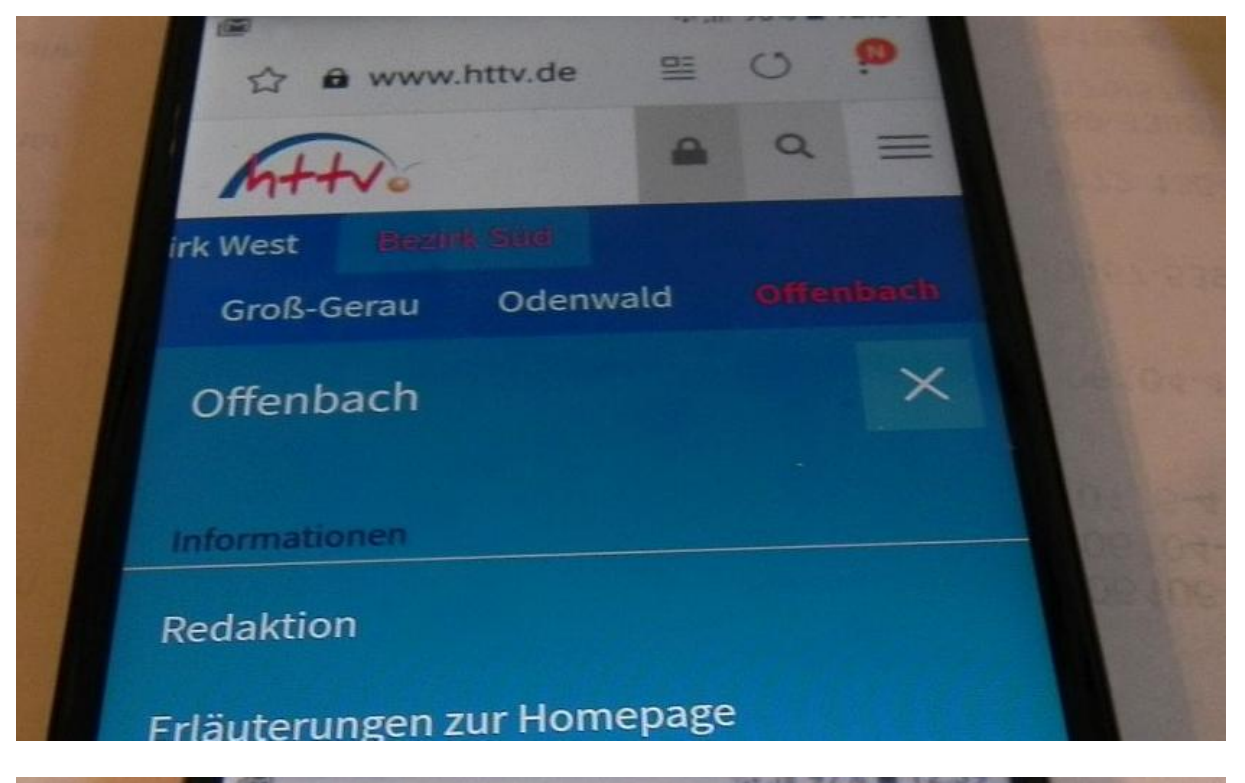

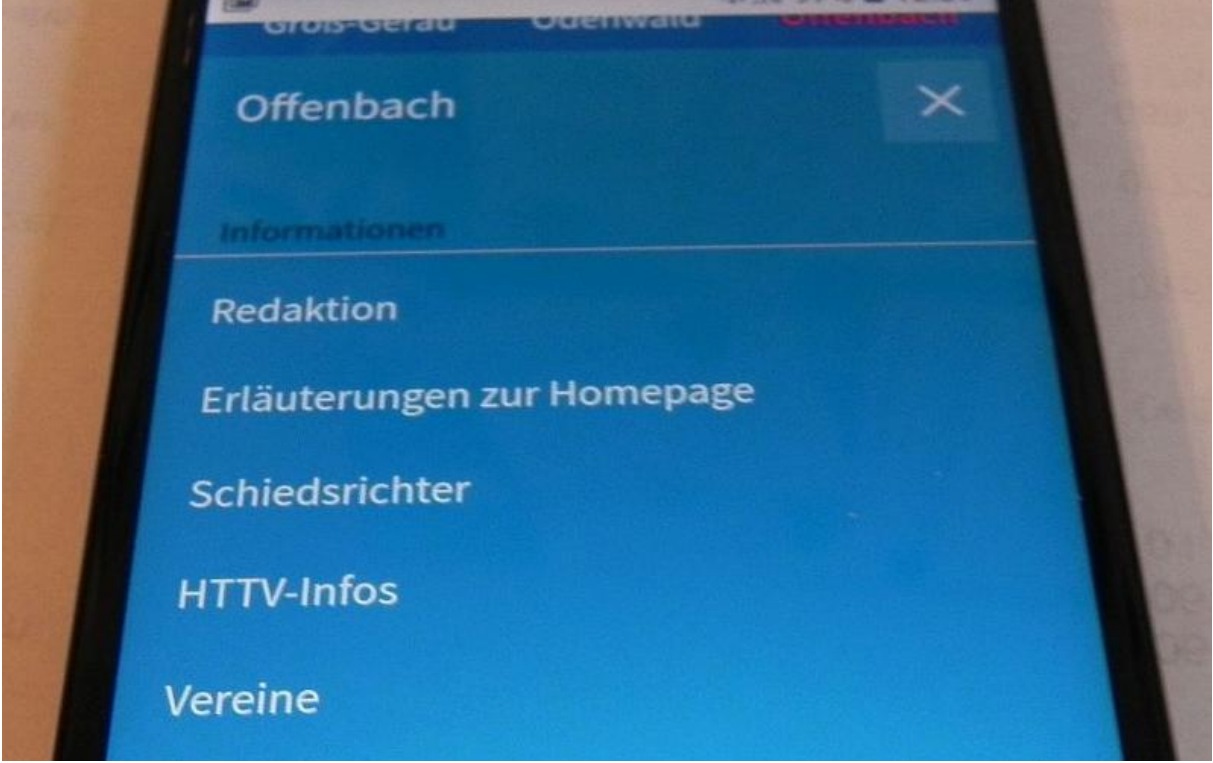

Die Homepage wird wie auf dem PC angezeigt.